# eYACHO for Business Ver.3 バージョン移行ガイド

第2版

- iOSは、Ciscoの米国およびその他の国における商標または登録商標であり、ライセンスに基づき 使用されています。
- Windows は、米国 Microsoft Corporation の米国及びその他の国における登録商標です。
- その他記載された会社名、製品名等は、各社の登録商標もしくは商標、または弊社の商標です。
- 本書は株式会社 MetaMoJi が作成したものであり、マニュアルの著作権は、株式会社 MetaMoJi に帰属します。
- 本書の内容は予告なく変更することがあります。
  2017 年 3 月 23 日 ©2017 株式会社 MetaMoJi

# はじめに

本書では、管理者向けに、eYACHO for Business から eYACHO for Business Ver.3 へ移行 する手順を説明しています。

eYACHO for Business の概要や導入・運用の方法については、管理者ガイドをご覧ください。

## 表記

| 名称                        | 表記                    |  |
|---------------------------|-----------------------|--|
| eYACHO for Business Ver.3 | 新バージョンのクライアントアプリケーション |  |
| eYACHO for Business       | 旧バージョンのクライアントアプリケーション |  |
| eYACHO 管理ツール              | 管理ツール                 |  |

### 参照先の表記

関連する機能や詳細について説明している項目を「→」に続けて紹介しています。

#### [表記例]

● 本書内の項目の紹介

→ 2.2 新バージョンへの切り替え - 注意

| 1 | 概要  |                                | .4 |
|---|-----|--------------------------------|----|
|   | 1.1 | データの移行                         | .4 |
|   | 1.2 | クライアントアプリケーションのバージョン           | .5 |
| 2 | バー  | ・ジョンの切り替えとデータの移行               | .6 |
|   | 2.1 | バージョン切り替え前の準備 – 旧バージョンからのログアウト | .6 |
|   | 2.2 | 新バージョンへの切り替え                   | .7 |
|   | 2.3 | クライアントアプリケーションの導入・データの移行       | .8 |
|   | 2.4 | 旧バージョンのクライアントアプリケーションの削除       | .9 |

# 1 概要

新バージョンのクライアントアプリケーションは、旧バージョンのクライアントアプリケーション とは別のアプリケーションです。このため、自動でアップデートされません。 新バージョンに移行するには、本書に記載の手順でクライアントアプリケーションを導入したり、 データを移行したりする必要があります。

# 1.1 データの移行

データの移行は、MetaMoJi クラウドを介して行います。

#### 移行可能なデータ

MetaMoJi クラウドに保管されている次のデータは、クライアントアプリケーションで同期をとることにより、移行できます。

- 個人ドライブ・共有ドライブ
- 各ドライブのノート・タグ・フォルダ

※ゴミ箱のノートも移行されます。

- クライアントアプリケーションの設定
- mazec の学習・登録データや設定
- ※ 旧バージョンでログアウトしておく必要があります。

#### 移行のタイミング

新バージョンのクライアントアプリケーションで最初にログインしたときに移行が行われます。 ※ユーザーが複数のデバイスを使用している場合も、最初のログイン時に移行が行われます。

# 1.2 クライアントアプリケーションのバージョン

基本的に1つの法人 ID 内では、すべて同じバージョンのクライアントアプリケーションを使用 します。新バージョンのクライアントアプリケーションの使用を開始するには、管理者が管理 ツールでバージョンの移行を行う必要があります。

管理者の移行後、新バージョンのクライアントアプリケーションの導入については、移行したい人から導入することは可能です。

ただし、例えば新バージョンのクライアントアプリケーションを導入した人が、チームドライ ブのノートを開いた後では、旧バージョンのクライアントアプリケーションでは開くことはでき ません。

旧バージョンアのクライアントアプリケーションで同期をとっても、移行後のデータにアクセスすることはできません。

# 2 バージョンの切り替えとデータの移行

すべてのユーザーが準備作業を完了してから、バージョンの移行を行います。

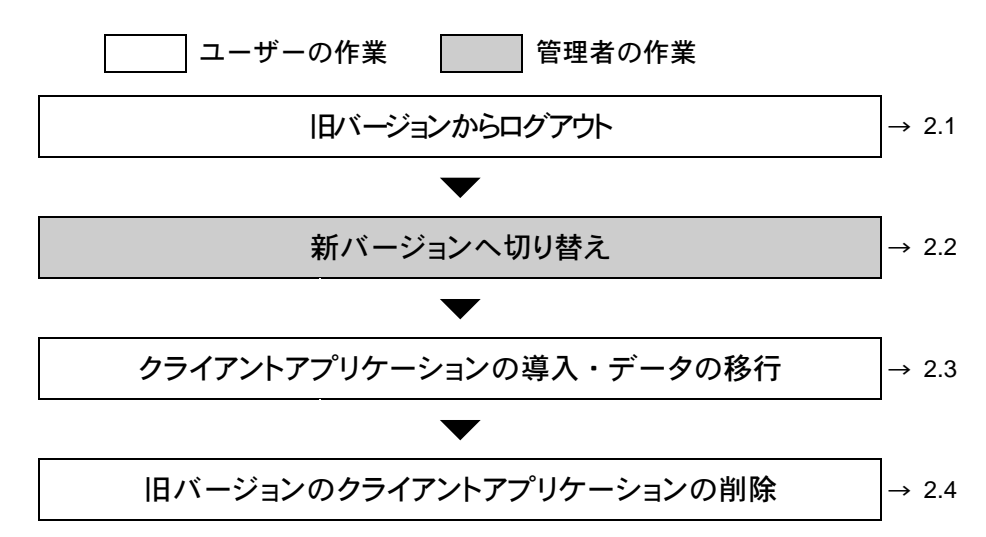

## 2.1 バージョン切り替え前の準備 – 旧バージョンからのログアウト

#### 作業者:ユーザー

旧バージョンのクライアントアプリケーションからログアウトします。

1. ノートー覧画面右上の 📑 > 「ログアウト」をタップします。

eYACHO for Business からログアウトします。

## 2.2 新バージョンへの切り替え

#### 作業者:管理者

旧バージョンアプリケーションからのログアウトが完了したら、管理ツールで新バージョンへの切り 替えを行います。

※ サーバーでバージョンの切り替え処理を行います。手順 5.のあと、通常、数秒から1分程度で 終わります。

注意: 切り替え後は、新バージョンのクライアントアプリケーションを使用します

ただし、移行していないデータが残っている場合は、旧バージョンのクライアントアプリケー ションを使用できます。

1. Web ブラウザで次の URL ヘアクセスします。

クラウド版

https://mps101.metamoji.com/mmjeditor2/usradm/ja/verupEYACHO3.html

- ログイン画面が表示されたときは、管理ツールへのログインと同じ要領でログインします。
- 3. 画面に表示される内容を確認し、[上記の事項を確認しました]をオンにします。

| <u> M</u> etaMoJi        |                                                                                   | 管理者メニュー 日本語 |
|--------------------------|-----------------------------------------------------------------------------------|-------------|
|                          | Ver.3への移行                                                                         |             |
| ようこそ 株式会社メタモジ mmjadmin 様 |                                                                                   |             |
|                          |                                                                                   |             |
|                          |                                                                                   |             |
|                          | GEMBA Note Ver3へ移行すると旧バージョンに戻すことはできません。<br>バージョン移行ガイドをご確認のうえ、準備が完了してから操作を進めてください。 |             |
|                          | 図上記の事項を確認しました                                                                     |             |
|                          | Ver.3に移行する                                                                        |             |

- 4. [Ver.3 に移行する]を選択します。
- 5. 移行を確認するメッセージが表示されるので、[OK]を選択します。

以降は、新バージョンのクライアントアプリケーションを使用します。

## 2.3 クライアントアプリケーションの導入・データの移行

#### 作業者:ユーザー

新バージョンのクライアントアプリケーションを導入します。

導入後は、新バージョンのクライアントアプリケーションにログインし、旧バージョンのデータ を新バージョンへ移行してダウンロードします。

- 1. 新バージョンのクライアントアプリケーションを App Store からダウンロードし、インス トールします。
- インストールした新バージョンのクライアントアプリケーションにログインします。
  旧バージョンのクライアントアプリケーションと同じ法人 ID・ユーザーID・パスワード でログインします。
- 3. データを移行します。

ログインや暗証番号の設定が終わると、データの移行が自動で始まります。 移行されたデータは、同期により、自動でダウンロードされます。 データのダウンロードが完了すると、旧バージョンのクライアントアプリケーションでア ップロードしたデータが、新バージョンで使用できるようになります。

以上で、旧バージョンのクライアントアプリケーションからのデータの移行は完了です。

注意: データの移行が正しく行われないときは、一度ログアウトしてログインしなおします ノート一覧画面右上の 「 > 「ログアウト」 をタップしてログアウトし、クライアントアプリ ケーションにログインしなおします。

 <sup>※</sup> 旧バージョンのクライアントアプリケーションでのログアウトが完了してから、手順2.を行います。
 → 2.1 バージョン切り替え前の準備 –

# 2.4 旧バージョンのクライアントアプリケーションの削除

#### 作業者:ユーザー

データの移行が完了したら、旧バージョンのクライアントアプリケーションを削除します。

## 注意: 旧バージョンのクライアントアプリケーションを削除すると、MetaMoJi クラウドにア ップロードされていないデータが削除されます。

クライアントアプリケーションを削除する前に、データの移行が完了したことを確認してください。 eYACHO for BusinessVer.3 でアップロードしたノートは、旧バージョンで開くこと はできません。

#### iOS の場合

- 1. eYACHO for Business アイコンを長押しします。
- 2. アイコンが波打ち始めたら eYACHO for Business の x ボタンをタップして削除します。
- 3. 削除が完了したら、ホームボタンを押します。